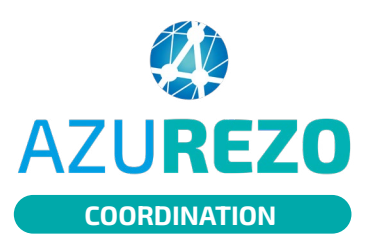

### Le cercle de soins

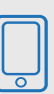

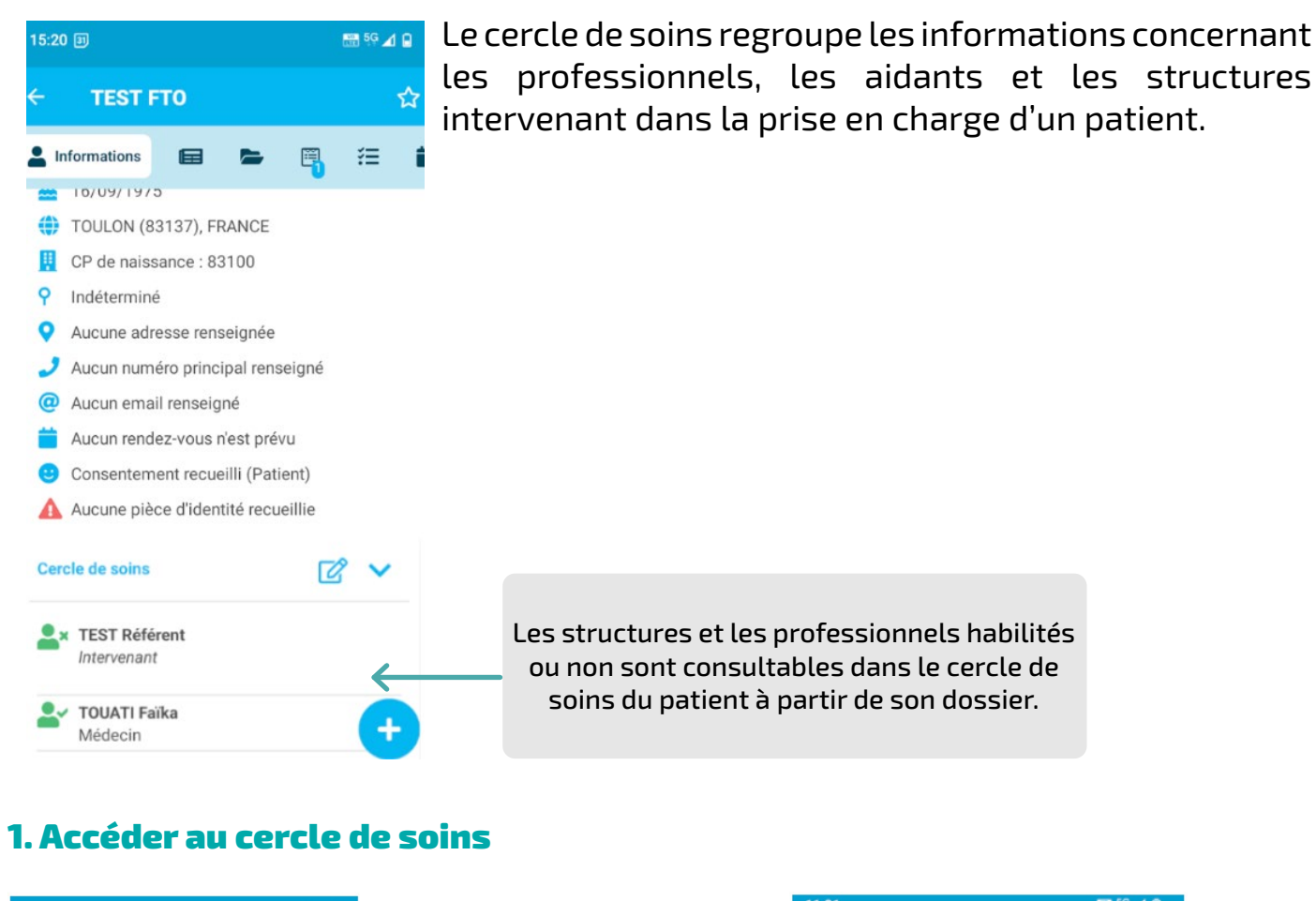

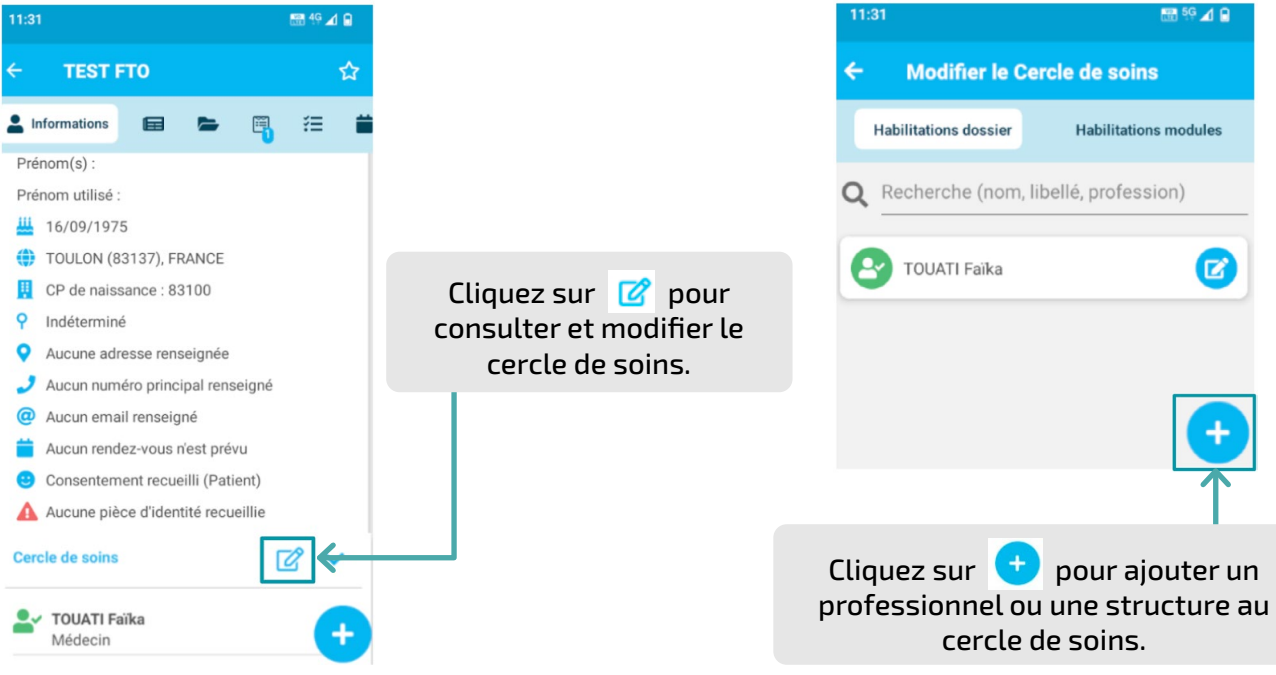

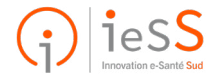

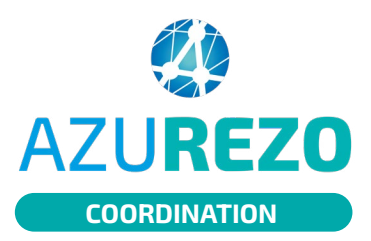

# Le cercle de soins

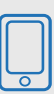

### 2. Alimenter le cercle de soins

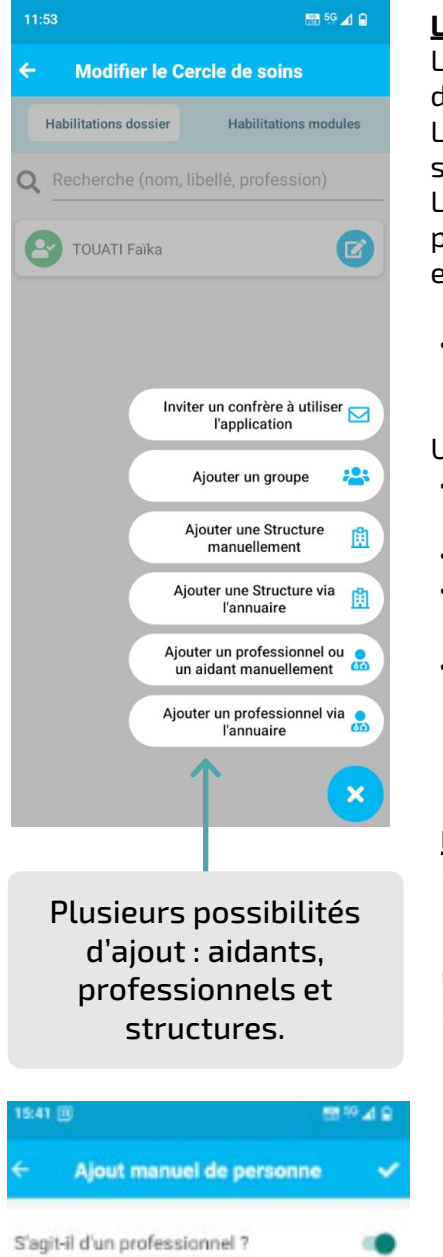

#### <u>L'ajout via l'annuaire :</u>

Les professionnels et les structures sont retrouvés grâce à la recherche dans le ROR.

La recherche peut s'effectuer sur le nom, le prénom, la profession ou la structure.

Le champ autorise la combinaison de plusieurs critères (nom, prénom, profession) séparés par des espaces. Le champ est insensible aux accents

et aux majuscules ou minuscules.

 Je clique sur ajouter un professionnel ou sur ajouter une structure via l'annuaire.

Une nouvelle fenêtre s'ouvre :

- Je saisis le nom du professionnel ou de la structure.
- Je lance la recherche.
- Je valide le professionnel ou la structure en cliquant sur  $\bigcirc$ .
- Je confirme l'ajout dans le cercle de soins en cliquant sur .

| 14:45 🗊                                | 🔛 şç 🔟 🔒                                                                                                    |
|----------------------------------------|----------------------------------------------------------------------------------------------------|
| ← Recherche                            | <ul> <li>Image: A second second s</li></ul> |
| Fest re                                | ~                                                                                                    |
| Lancer la recherche                    |                                                                                                    |
| REFERENT Test<br>HYÈRES 83400          | 0                                                                                                    |
| TEST Ref<br>SISTERON 04200             | 0                                                                                                    |
| TEST Référent                          | $\bigcirc$                                                                                                    |
| TEST Retour Recette<br>TOULON 83100    | 0                                                                                                    |
| TEST CREATION Redirect<br>HYÈRES 83400 | 0                                                                                                    |

#### <u>L'ajout manuel :</u>

• Je clique sur ajouter un professionnel/ un aidant manuellement ou sur ajouter une structure manuellement.

Une nouvelle fenêtre s'ouvre :

 Je saisis les informations nécessaires puis je confirme l'ajout dans le cercle de soins en cliquant sur

Lorsque j'ajoute manuellement un professionnel de santé au cercle de soin, un e-mail est automatiquement envoyé au centre de services dès lors qu'au moins une des deux réponses suivantes est positive :

Le professionnel doit-il avoir accès au dossier patient ? Le professionnel a-t-il été informé ?

#### CF : Fonctionnalité de l'envoi d'un mail au centre de services

Il est possible d'ajouter au cercle de soins une personne physique non professionnelle appartenant à l'entourage du patient (par exemple, son enfant). Cette personne n'aura aucun accès au dossier patient et sera uniquement mentionnée à titre informatif.

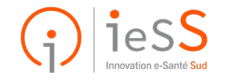

au dossier patient?

Le professionnel doit-il pouvoir accéder

Le professionnel est-il informé ?

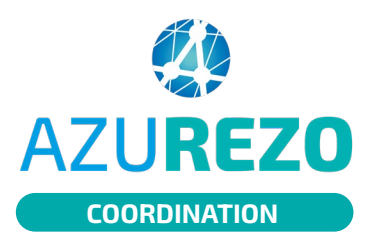

## Le cercle de soins

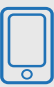

### 3. Habilitation d'un membre du cercle de soins

| 15:00 🗊                                                                                                    | 🖼 4G 🔟 🔒                            |                                 |                                    |                                                                        |  |
|----------------------------------------------------------------------------------------------------|-------------------------------------|---------------------------------|------------------------------------|------------------------------------------------------------------------|--|
| ← Modifier les détails                                                                                                    | i 🗸                                 | <b>Spécifiez le ré</b><br>pris  | <b>ìle</b> de chaqu<br>e en charge | e professionnel dans la<br>de ce patient.                              |  |
| Rôle(s) associé(s)                                                                                                    | > <sup>∠</sup>                      |                                 |                                    |                                                                        |  |
| Intervenant                                                                                                    |                                     | 12:06                           | •iil 5G 🗩                          |                                                                        |  |
|                                                                                                    |                                     | Médecin traitant                | ×<br>⊻←                            | Vous nouvez sélectionner                                               |  |
| Description                                                                                                    |                                     | Personne de confiance           |                                    | <ul> <li>le ou les rôle(s) dans la liste</li> <li>proposée.</li> </ul> |  |
|                                                                                                    |                                     | Aidant principal                |                                    |                                                                        |  |
| Refus du patient au partage<br>d'information pour ce professio                                                                   | onnel ?                             | Référent familial               |                                    | Le rôle du professionnel<br>renseigné ici détermine                    |  |
| Habilité ?                                                                                                    |                                     | Représentant légal              |                                    | ses droits d'accès dans le                                             |  |
|                                                                                                    |                                     | Personne à prévenir             |                                    | dossier du patient.                                                    |  |
| Voulez-vous vraiment habiliter le profess<br>Référent ? Il intégrera le cercle de soins (<br>et modifier le dossier de TEST FTO. | eionnel TEST<br>et pourra consulter | Médecin (hors médecin traitant) |                                    |                                                                        |  |
|                                                                                                    |                                     | Support technique               |                                    |                                                                        |  |
|                                                                                                    |                                     |                                 |                                    |                                                                        |  |

Habilitez le professionnel ou la structure pour donner accès à la consultation <u>ET</u> à la modification du dossier patient.

<u>Nota bene :</u>

L'habilitation, hors équipe de soins, implique l'information préalable du patient et le recueil préalable de son consentement au partage des informations avec le professionnel que vous souhaitez habiliter.

Valider l'habilitation en cliquant sur 🗹.

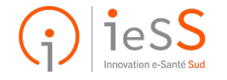